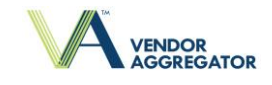

## TRAUMA CLOUD™ REGISTRATION CHECKLIST & INSTRUCTIONS

## 1. TRAUMA CLOUD REGISTRATION - https://www.traumacloud.com

(If you have already registered for the Trauma Cloud™, skip this section and proceed to Step 2.)

□ Go to the Trauma Cloud<sup>™</sup> Website at <u>https://www.traumacloud.com</u>

Click on the "Register Here" button

Ass Analytic Solutions Netv

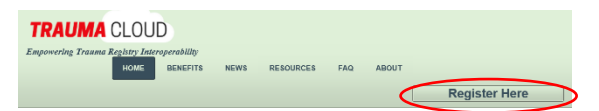

 $\Box$  Complete all sections of the Registration Form

□ Under the <Facility Section>, it is required that you enter your hospital's NTDB ID in the "Facility ID" field and specify "NTDB ID" in the "Facility ID Type" field.

□ Under the <Registration Requests> section, select Register – Vendor Aggregator™.

□ Under the <Contact Information> section, be sure that the Primary Contact is a staff member who will accessing the Vendor Aggregator™ to submit data.

Submit

Upon completion of the form, click the "Submit" Button.

□ You will receive an e-mail notification confirming your registration for the Trauma Cloud<sup>™</sup>. The message will contain an e-mail verification link that you need to click on for verification.

| Welcome to Trauma Cloud<br>ere are problems with how this message is displayed, click here to view it in a web browser.  |
|----------------------------------------------------------------------------------------------------|
|                                                                                                    |
| TRAUMA CLOUD                                                                                                    |
| Hi Sue Schill.                                                                                                    |
| Welcome to Trauma Cloud.                                                                                                 |
| Click this link to verify your email address:                                                                            |
| http://ravs-traumacloud-dev.dicorps.com/registration/confirm_email?<br>one_time_key=8c29284c-4ef1-4b8d-8276-0bbe9a5ca8d8 |
| Copyright © 2018 Analytic Solutions Network Inc. All Rights Reserved.                                                    |
|                                                                                                    |

□ After registration is complete, the Primary Contact will receive an e-mail notification with Trauma Cloud™ Portal Account Log-In information. Please be sure to look for this e-mail correspondence.

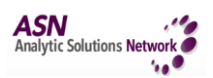

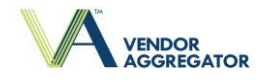

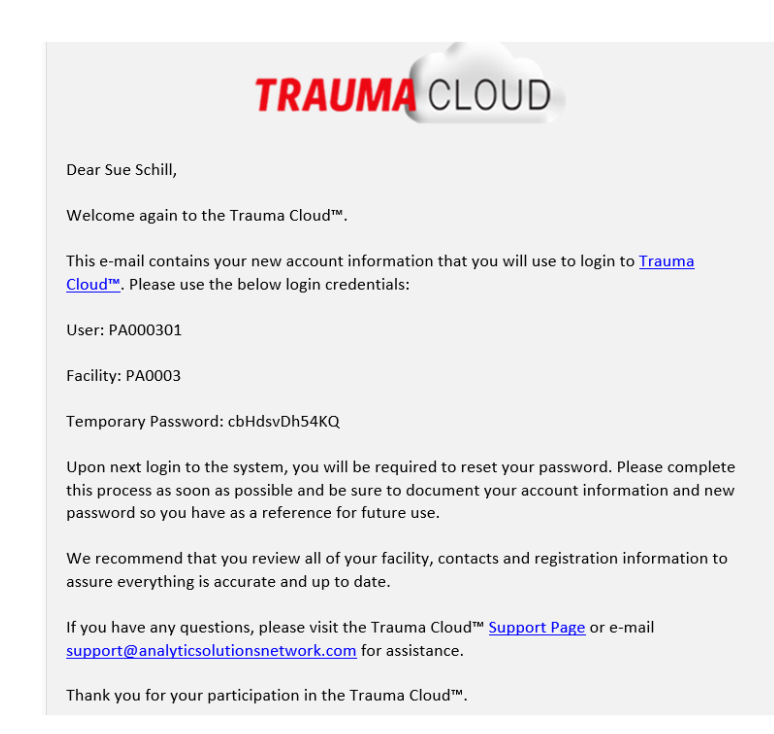

## 2. LOG INTO TRAUMA CLOUD™ PORTAL – https://portal.traumacloud.com

□ Upon receipt of log-in details, proceed to the Trauma Cloud<sup>™</sup> Portal at <u>https://portal.traumacloud.com</u> and complete the following:

□ Log-in to the Trauma Cloud<sup>™</sup> Portal using the account credentials provided to you in the e-mail notification.

| TRAUMA CLOUD         |  |  |
|----------------------|--|--|
| Sign in to           |  |  |
|                      |  |  |
| PA000301             |  |  |
| •••••                |  |  |
| PA0003               |  |  |
| Login                |  |  |
| Forgot Your Password |  |  |

 $\Box$  The system will require you to change your default password. Be sure to document your new password so you have it for future use.

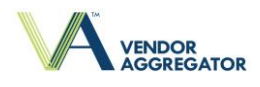

| Change Password                                                                                                    |
|----------------------------------------------------------------------------------------------------|
| To change your password, first enter your current password. Then choose a new password and click the "Change Password" button.                                                                                |
| The following rules apply to passwords:                                                                                                    |
| <ul> <li>Minimum password length: 8</li> <li>Number of special characters: 1</li> <li>Number of upper case characters: 1</li> <li>Number of lower case characters: 1</li> <li>Number of numbers: 1</li> </ul> |
| PA000401                                                                                                    |
| Current Password                                                                                                    |
| New Password                                                                                                    |
| Verify New Password                                                                                                    |
| Change Password                                                                                                    |

□ Once you have successfully changed your password, log into the Trauma Cloud<sup>™</sup> Portal. This will take you to the home page.

| RAUMA CLOUD                                                                                                    | Logout<br>Sue Schill<br>PA0003: DEF Hospital                                                                             |
|----------------------------------------------------------------------------------------------------|----------------------------------------------------------------------------------------------------|
| me My Account -                                                                                                    | Support                                                                                                    |
| Welcome to t                                                                                                    | he Trauma Cloud™ Portal                                                                                                  |
| The Trauma Regis                                                                                                    | try Industry's Master Registration System                                                                                |
| Quick Links                                                                                                    |                                                                                                    |
| Manage My Facility Profile - Update your facility information and con                                                                                             | acts to ensure information remains up to date and accurate over time.                                                    |
| Manage My Registrations - Review and update registration profiles for<br>Cloud <sup>TM</sup> , Vendor Aggregator <sup>TM</sup> , Vendor Validator <sup>TM</sup> . | r each solution that your organization is interested in using. Supported registration profiles currently include: Trauma |
| Vendor Aggregator Registration Process - Detailed instructions on<br>Business Associate Agreements.                                                               | the steps required to gain access to the Vendor Aggregator™. This includes links to download the Data Usage and          |

## <u>Support</u>

For any questions or clarifications about the Trauma Cloud™ Registration process, please contact your individual vendor at the addresses listed below:

- CDM supporthub@c-d-m.com
- Digital Innovation support@dicorp.com
- Lancet support@lancettechnology.com
- All other vendors: support@analyticsolutionsnetwork.com

For any technical questions or issues regarding Trauma Cloud<sup>™</sup> Portal access or functionality, please contact the Analytic Solutions Network at support@analyticsolutionsnetwork.com.